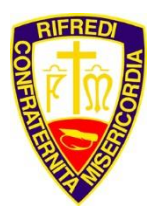

Poliambulatorio

#### PRENOTAZIONI VISITE MEDICHE ON-LINE

Le prenotazioni per i medici del poliambulatorio della Misericordia di Rifredi possono essere prese on-line dai soci in corso di validità e dai volontari iscritti all'associazione e in regola con le quote annue.

Per prenotare una visita online collegarsi al sito <u>www.misericordiarifredi.it</u>:

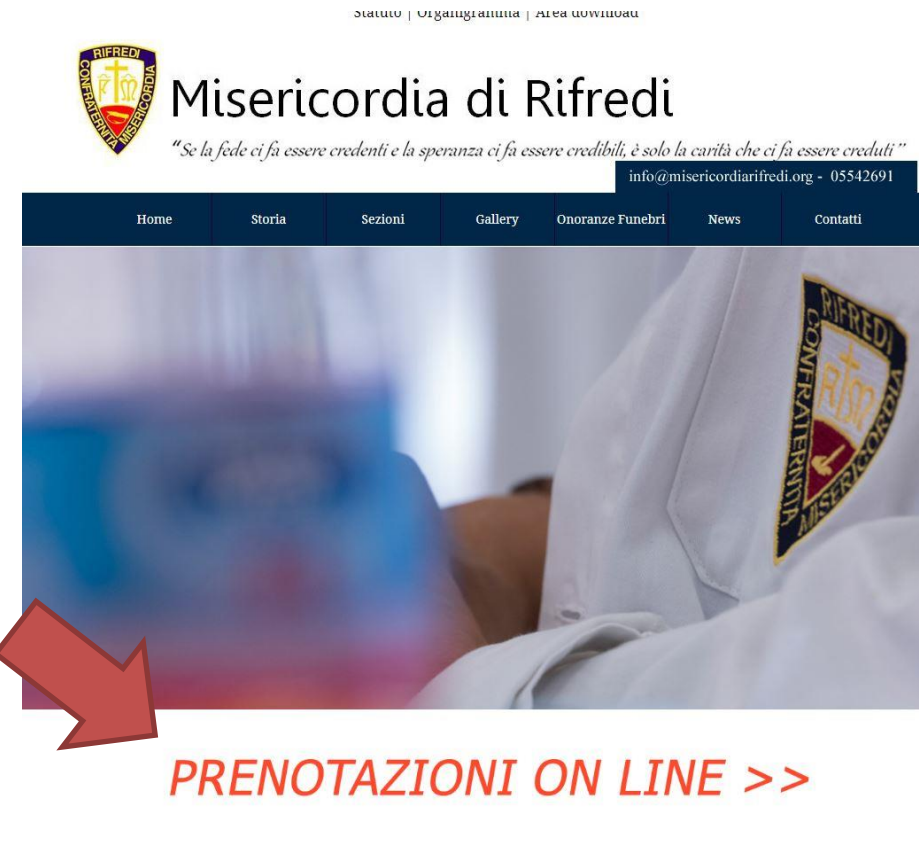

Eventi & Notizie

Spostarsi con il mouse sulla scritta "**Prenotazioni Online**" evidenziata dalla freccia e fare click con il mouse. Si aprirà una nuova pagina dove viene richiesto di effettuare il login o ingresso con il proprio codice fiscale:

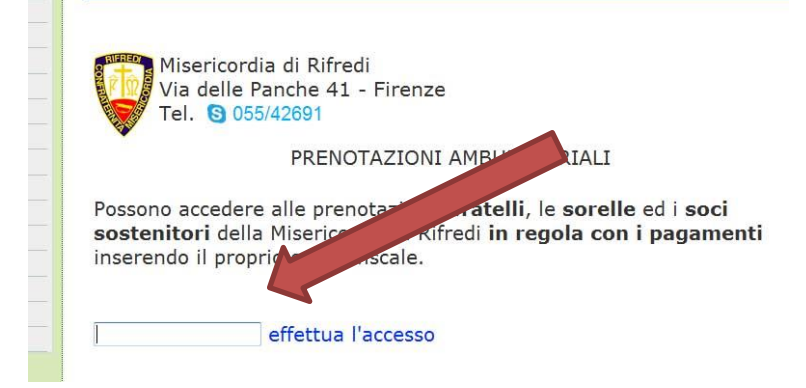

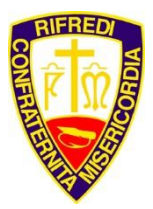

Poliambulatorio

Inserire il proprio codice fiscale nello spazio evidenziato dalla freccia e, spostandosi con il mouse sulla scritta "effettua l'accesso", fare click con il mouse.

Nella nuova finestra che si aprirà è possibile scegliere di prenotare per se stessi o a nome dei propri figli minori di 14 anni.

| Miseric<br>Via del<br>Tel. S                                                                                                    | ordia di Rifredi<br>le Panche 41 - Firenze<br>055/42691                                                                                                    |            |        |  |  |  |  |  |
|----------------------------------------------------------------------------------------------------|----------------------------------------------------------------------------------------------------|------------|--------|--|--|--|--|--|
|                                                                                                    | PRENOTAZIONI AMBI                                                                                                    | JLATORIALI | uscita |  |  |  |  |  |
| Msg:                                                                                                    |                                                                                                    |            |        |  |  |  |  |  |
| Benvenuto<br>effettuare una p<br>telefonicamente<br>Importante: Le<br>figli minori di<br>14 anni) o ami<br>presso l'ambul<br>Se vuoi prenot<br>inserire i suoi<br>comunicando i<br>per la collabor | Benvenuto series a scelli la Branca, il Medico e la Prestazione per i quali vuoi effettuare una prenotazione. Si informa che alcune prestazioni sono prenotabili solo telefonicamente.<br>Importante: Le prenotazioni si possono effettuare solo per se stessi oppure per i propri figli minori di 14 anni. Qualsiasi prenotazione presa a nome di altri familiari (maggiori di 14 anni) o amici sara' considerata nulla e disdetta nel momento della presentazione presso l'ambulatorio.<br>Se vuoi prenotare per tuo figlio (solo se minore di 14 anni), vai a questa pagina per inserire i suoi dati, oppure la prenotazione puo' essere presa a proprio nome comunicando il cambio delle generalita' al momento della presentazione alle casse. Grazie per la collaborazione. |            |        |  |  |  |  |  |
| Branca:                                                                                                    | Selezionare una Branca                                                                                                    | -          |        |  |  |  |  |  |
| Medico:                                                                                                    | Selezionare un Medico                                                                                                    | •          |        |  |  |  |  |  |
| Prestazione:                                                                                                    | Selezionare una Prestazione                                                                                                    | •          |        |  |  |  |  |  |

Orario dei medici presso l'Ambulatorio

Per prenotare per se stessi è sufficiente scegliere la branca oppure il medico o la prestazione desiderata. Verrà successivamente visualizzata l'agenda del medico, e se esistono posti disponibili, li evidenzierà con la scritta "**prenota**" (freccia rossa nella figura sottostante):

| Benvenuto<br>effettuare un                                                                                                    | ia pre                                                                           | Scegli la Branca, il Medico e la P<br>notazione. Si informa che alcune prestazioni sono                                                                                                    | restazione per i quali vuoi<br>prenotabili solo                                                                                                    |
|----------------------------------------------------------------------------------------------------|----------------------------------------------------------------------------------|----------------------------------------------------------------------------------------------------|----------------------------------------------------------------------------------------------------|
| telefonicame<br>Importante:<br>figli minori<br>14 anni) o a<br>presso l'am<br>Se vuoi prei<br>inserire i su<br>comunicand<br>per la collat | nte.<br>: Le p<br>di 14<br>amici<br>bulat<br>notar<br>ioi da<br>do il o<br>boraz | prenotazioni si possono effettuare solo per se<br>anni. Qualsiasi prenotazione presa a nome di<br>sara' considerata nulla e disdetta nel momeni<br>torio.<br>e per tuo figlio (solo se minore di 14 anni), va<br>ti, oppure la prenotazione puo' essere presa a<br>cambio delle generalita' al momento della pres<br>ione. | stessi oppure per i propri<br>altri familiari (maggiori di<br>to della presentazione<br>ai a questa pagina per<br>i proprio nome<br>sentazione alle casse. Grazie |
| Branc<br>Medic<br>Prest one                                                                                                    | د<br>e: ۱                                                                        | Dermatologia                                                                                                    | € 28,00                                                                                                    |
| Giorno preceder                                                                                                    | nte                                                                              | Appuntamenti del giorno Mar 05/03/2013                                                                                                    | Giorno Successivo                                                                                                    |
| Ora visita                                                                                                    | N.                                                                               | 21                                                                                                    |                                                                                                    |
| 10:00                                                                                                    | 1                                                                                | Prenota                                                                                                    |                                                                                                    |
| 10:10                                                                                                    | 2                                                                                | Non Prenotabile                                                                                                    |                                                                                                    |
| 10:20                                                                                                    | 3                                                                                | Non Prenotabile                                                                                                    |                                                                                                    |
| 10:30                                                                                                    | 4                                                                                | Non Prenotabile                                                                                                    |                                                                                                    |
| 10.40                                                                                                    | 5                                                                                | Non Prenotabile                                                                                                    |                                                                                                    |

Se disponibili e' anche possibile cambiare giorno per il medico (frecce azzurre nella figura). Non e' possibile andare oltre le due settimana dalla data odierna inoltre la data odierna non è prenotabile. Premendo con il mouse sulla scritta **prenota** si aprira' una piccola finestra nella quale sarà possibile scegliere il tipo di visita,

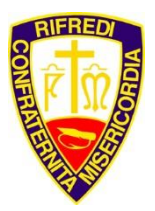

#### Poliambulatorio

visualizzarne il prezzo e salvare la prenotazione. Gli appuntamenti evidenziati come "non prenotabile" sono liberi ma non accessibili in quanto per scelta dei medici, viene proposto solo il primo appuntamento libero.

| Sc              | Paziente:          | INSERIMENTO PRENOTAZIONE               |          |
|-----------------|--------------------|----------------------------------------|----------|
| ma              | Data:              | Mar 05/03/2013 ORA: 10:00              |          |
| DSS             | Branca:<br>Medico: | DERMATOLOGIA<br>Dott. SBERNA FRANCESCO |          |
| a r             | Esame:             | VISITA DERMATOLOGICA -                 |          |
| so<br>no<br>era | Prezzo:            |                                        | <b>č</b> |
| _               |                    |                                        | 1.       |

**!! ATTENZIONE!!** Se non si **preme il disegno del dischetto** (evidenziato dalla freccia in figura) la prenotazione non risulterà registrata.

Una volta premuto il disegno del dischetto con il mouse, la piccola maschera si chiuderà e nell'elenco delle visite del medico scelto apparirà la vostra prenotazione come si nota nella figura sottostante:

| comunicano<br>per la collab | on | campio delle generalita al momento de<br>zione. | na presentazione ane casse. Gr |
|-----------------------------|----|-------------------------------------------------|--------------------------------|
| Branca:                     |    | DERMATOLOGIA -                                  |                                |
| Medico:                     |    | Dott. SBERNA FRANCESCO 🗸                        |                                |
| Prestazione                 | e: | VISITA DERMATOLOGICA -                          | € 28,00                        |
| Giorno preceden             | te | Appuntamenti del giorno Mar 05/03,              | /2013 Giorno Successivo        |
| Ora visita                  | N  |                                                 |                                |
| 10:00                       | 1  | Tua prenotazione 🧃 🕘 🐌                          |                                |
| 10:10                       | 2  | Non Prenotabile                                 |                                |
| 10:20                       | 3  | Non Prenotabile                                 |                                |
| 10:30                       | 4  | Non Prenotabile                                 |                                |
| 10:40                       | 5  | Non Prenotabile                                 |                                |
| 10:50                       | 6  | Non Prenotabile                                 |                                |

La scritta "Tua prenotazione" e' seguita da tre simboli:

cestino; cancella la prenotazione

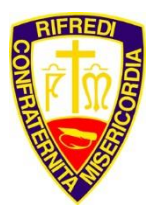

Poliambulatorio

chiocciola; invia una e-mail al tuo indirizzo di posta come promemoria

**stampante**; stampa un promemoria della prenotazione con le preparazioni necessarie per affrontare l'esame richiesto.

A questo punto la prenotazione e' registrata e memorizzata nei database della Misericordia di Rifredi.

#### Prenotazioni per i figli minori di 14 anni

Per prenotare per i propri figli minori di 14 anni una visita da uno specialista del Poliambulatorio della Misericordia di Rifredi è necessario effettuare il login con il **proprio codice fiscale** nelle prenotazioni online, come descritto all'inizio di questa guida. Una volta effettuato l'accesso si presentera' la prima pagina per le prenotazioni e si devono seguire i seguenti passi:

| Miseric<br>Via del<br>Tel. S                                                                                                    | ordia di Rifredi<br>le Panche 41 - Firenze<br>055/42691                                                                                                    |                                                                                                    |                                                                                                    |
|----------------------------------------------------------------------------------------------------|----------------------------------------------------------------------------------------------------|----------------------------------------------------------------------------------------------------|----------------------------------------------------------------------------------------------------|
|                                                                                                    | PRENOTAZIONI AMBUL                                                                                                    | ATORIALI                                                                                                    | uscita                                                                                                    |
| Msg:                                                                                                    |                                                                                                    |                                                                                                    |                                                                                                    |
| Benvenuto<br>effettuare una p<br>telefonicamente                                                                                             | Sces<br>prenotazione. Si informa che                                                                                                    | ca, il Medico e la Prestaz<br>restazioni sono prenot                                                                                                    | cione per i quali vuoi<br>abili solo                                                                                              |
| Importante: L<br>figli minori di<br>14 anni) o ami<br>presso l'ambu<br>Se vuoi prenot<br>inserire i suoi<br>comunicando i<br>per la collabor | e prenotazioni si possono effet<br>14 anni. Qualsiasi prenotazioni<br>ici sara' considerata nulla e dis<br>latorio.<br>tare per tuo figlio (solo se mino<br>dati, oppure la prenotazione p<br>il cambio delle generalita' al m<br>azione. | the per se stess<br>e president di altri<br>detta na per se di altri<br>detta na per se di altri<br>detta na per se di altri<br>ento della<br>presentazione della presentazione | i oppure per i propri<br>familiari (maggiori di<br>lla presentazione<br>uesta pagina per<br>irio nome<br>zione alle casse. Grazie |
|                                                                                                    |                                                                                                    |                                                                                                    |                                                                                                    |
| Branca:                                                                                                    | Selezionare una Branca                                                                                                    |                                                                                                    | •                                                                                                    |
| Medico:                                                                                                    | Selezionare un Medico                                                                                                    |                                                                                                    |                                                                                                    |
| Prestazione:                                                                                                    | Selezionare una Prestazione                                                                                                    | <b>.</b>                                                                                                    |                                                                                                    |
|                                                                                                    | Orario dei medici press                                                                                                    | o l'Ambulatorio                                                                                                    |                                                                                                    |

Spostandosi con il mouse sulla scritta "**vai a questa pagina per inserire i suoi dati**" evidenziata dalla freccia, e' possibile inserire i dati anagrafici del proprio figlio per effettuare la prenotazione a suo nome.

Nella finestra che si apre e' possibile inserire i dati anagrafici del figlio:

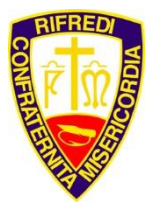

Poliambulatorio

| PRE<br>INSERIM                                                                          | NOTAZIO    | NI AMB      | ULATORIALI<br>FIGLIO MINO | ORE      |           | indietro |
|-----------------------------------------------------------------------------------------|------------|-------------|---------------------------|----------|-----------|----------|
| sg: Lettura effettuata                                                                  |            |             |                           |          |           |          |
| nline per Iui, selezionarlo.<br>e vuoi tornare indietro ed<br>lenco dei figli < 14 anni | effettuare | la prenot   | azione per te s           | tesso, p | remi QUI. |          |
| Cognome e Nome                                                                          |            | Da          | ata di Nascita            | ( od F   | iscale    |          |
| Cognome e Nome                                                                          |            | Da          | ita di Nascita            | Cod. I   | iscale    |          |
| Cognome e Nome                                                                          |            | Da<br>Nome: | ita di Nascita            | Cod. I   | iscale    |          |

E' indispensabile inserire tutti i dati per poter calcolare il codice fiscale della persona, quando si inserisce il comune di nascita una piccola finestra di scorrimento appare subito dopo aver scritto i primi 3 caratteri del comune, da quella finestra (con i mouse oppure spostandosi con le frecce della tastiera) si deve selezionare il comune giusto:

| visg. Lettur         | a enelluala     |                  |                |                   |                |                 |
|----------------------|-----------------|------------------|----------------|-------------------|----------------|-----------------|
| Benvenuto            | FABERI MASS     | SIMILIANO.       | minoro di 14   | anni oppura, so h | al dià fatto u | na propotaziono |
| n questa p           | ui, selezionarl | o.               | minore di 14   | anni oppure, se n | ai gia intto u | na prenotazione |
| e vuoi torr          | nare indietro e | ed effettuare la | a prenotazione | per te stesso, p  |                |                 |
| lenco dei f          | igli < 14 anni  |                  |                |                   |                |                 |
| Cognor               | me e Nome       |                  | Data di        | Vascit            | e              |                 |
|                      |                 |                  |                | / /               |                |                 |
| Cognome:             |                 |                  | Nome           |                   |                |                 |
| Comune di<br>Nascita | fire            | 0                | Data           | 12                | Sesso          | ·               |
| Nascita              | 1-D612 FIREN    | ZE (FI) 50100    |                |                   |                |                 |
|                      | -2-D613 FIREN   | ZUOLA (FI) 5003  | 33             | 3                 |                |                 |
|                      | 12              |                  | -              |                   |                |                 |
| <u>ii</u>            | -2-D613 FIREN   | ZUOLA (FI) 5003  | 33             |                   |                |                 |

Una volta inseriti tutti i dati e salvati facendo un click con il mouse sulla scritta "**salva**", verra' visualizzato il figlio inserito:

| Mi                                                                                                    | serico<br>Poli                           | rdia c                                                   | di R                                | ifrec                                            | i          |
|----------------------------------------------------------------------------------------------------|------------------------------------------|----------------------------------------------------------|-------------------------------------|--------------------------------------------------|------------|
| Misericordia<br>Via delle Pa<br>Tel. (S) 055/4                                                               | di Rifredi<br>nche 41 - Firenzo<br>12691 | e                                                        |                                     |                                                  |            |
| INS                                                                                                    | PRENOTAZIONI<br>ERIMENTO O SC            | AMBULATORIAI<br>ELTA FIGLIO MI                           | LI<br>NORE                          |                                                  | indie      |
| MSg. Figlio Salvato!                                                                                         |                                          |                                                          |                                     |                                                  |            |
| Benvenuto<br>In questa pagina puo<br>online per lui, sel<br>Se vuo pue                                       | eccare la p                              | ore di 14 anni o<br>prenotazione per te                  | ppure, se<br>e stesso, p            | hai già fatto ur<br>remi QUI.                    | na prenot  |
| Benvenuto<br>In questa pagina puo<br>online rer lui, sol<br>Se vuo per<br>Elenci                             | ne                                       | ore di 14 anni o<br>prenotazione per to<br>Data di Nasci | ppure, se<br>e stesso, p<br>ta Cod. | hai già fatto ur<br>remi QUI.<br>Fi <b>scale</b> | na prenoti |
| Benvenuto<br>In questa pagina puo<br>online rer lui, sel<br>Se vuo<br>Elenco                                 | ne                                       | orenotazione per te<br>Data di Nasci<br>23/02/2006       | ppure, se<br>e stesso, p<br>ta Cod. | hai già fatto ur<br>remi QUI.<br>Fiscale         | na prenota |
| Benvenuto<br>In questa pagina puo<br>online per lui, sol<br>Elenco<br>Cognome:                               | ne N                                     | Data di Nasci<br>23/02/2006                              | e stesso, p<br>ta Cod.              | hai già fatto ur<br>remi QUI.<br>Fiscale         | na prenot  |
| Benvenuto<br>In questa pagina puo<br>online rer lui, sel<br>Se vuo<br>Elenco<br>PAR<br>Cognome:<br>Comune di | ne N                                     | orenotazione per te<br>Data di Nasci<br>23/02/2006       | ta Cod.                             | hai già fatto ur<br>remi QUI.<br>Fiscale         | na pren    |

Cliccando con il mouse sul simbolo indicato dalla freccia sarete portati nella pagina di selezione degli specialisti per poter prenotare una visita a nome del proprio figlio/a:

| Benvenuto<br>effettuare una<br>telefonicamer<br>Importante:<br>figli minori d<br>14 anni) o a<br>presso l'aml<br>Se vuoi pren<br>inserire i sua<br>comunicand<br>per la collab | a pre<br>nte.<br>: Le j<br>di 14<br>imici<br>bula<br>nota<br>oi da<br>lo il<br>poraz | Scegli la Branca, il Medico e<br>notazione. Si informa che alcune prestazioni so<br>prenotazioni si possono effettuare solo per<br>tanni. Qualsiasi prenotazione presa a nom<br>sara' considerata nulla e disdetta nel mon<br>torio.<br>re per tuo figlio (solo se minore di 14 anni)<br>ati, oppure la prenotazione puo' essere pre<br>cambio delle generalita' al momento della<br>zione. | la Prestazione per i quali vuoi<br>no prenotabili solo<br>se stessi oppure per i propri<br>a di altri familiari (maggiori di<br>nento della presentazione<br>, vai a questa pagina per<br>sa a proprio nome<br>presentazione alle casse. Grazie |
|----------------------------------------------------------------------------------------------------|--------------------------------------------------------------------------------------|----------------------------------------------------------------------------------------------------|----------------------------------------------------------------------------------------------------|
| Branca:                                                                                                    | 1                                                                                    | DERMATOLOGIA -                                                                                                    |                                                                                                    |
| Medico:                                                                                                    |                                                                                      | Dott. SBERNA FRANCESCO -                                                                                                    |                                                                                                    |
| Prestazione                                                                                                    | e:                                                                                   | VISITA DERMATOLOGICA 👻                                                                                                    | € 28,00                                                                                                    |
| Giorno precedent                                                                                                    | nte                                                                                  | Appuntamenti del giorno Mar 05/03/20                                                                                                    | Giorno Successivo                                                                                                    |
| Ora visita                                                                                                    | N.                                                                                   |                                                                                                    |                                                                                                    |
| 10:00                                                                                                    | 1                                                                                    | Prenota                                                                                                    |                                                                                                    |
| 10:10                                                                                                    | 2                                                                                    | Non Prenotabile                                                                                                    |                                                                                                    |
| 10:20                                                                                                    | 3                                                                                    | Non Prenotabile                                                                                                    |                                                                                                    |
| 10:30                                                                                                    | 4                                                                                    | Non Prenotabile                                                                                                    |                                                                                                    |
| 10.40                                                                                                    | 5                                                                                    | Non Prenotabile                                                                                                    |                                                                                                    |

E' inoltre possibile prenotare piu' di una visita dallo stesso specialista nello stesso giorno a nome proprio e quello di uno o piu' figli registrati:

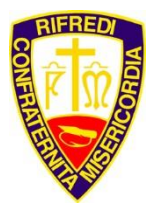

Poliambulatorio

| telefonicamente<br>Importante: La<br>figli minori di<br>14 anni) o ami<br>presso l'ambu<br>Se vuoi prenot<br>inserire i suoi<br>comunicando<br>per la collabor | e prenotazioni si possono effettuare so<br>14 anni. Qualsiasi prenotazione presa<br>ici sara' considerata nulla e disdetta no<br>latorio.<br>are per tuo figlio (solo se minore di 1<br>dati, oppure la prenotazione puo'<br>il cambio delle generalita' al m<br>azione. | olo per se stessi oppure per i propri<br>a nome di seri familiari (maggiori di<br>la mone di seri familiari (maggiori di<br>la presentazione<br>a a questa pagina per<br>sa a proprio nome<br>cila presentazione alle casse. Grazie |  |  |  |  |
|----------------------------------------------------------------------------------------------------|----------------------------------------------------------------------------------------------------|----------------------------------------------------------------------------------------------------|--|--|--|--|
| ATTENZIONE! Q<br>prenotazione pe                                                                                                    | uesta prenotazione verrà                                                                                                    | Se vuoi prendere la                                                                                                    |  |  |  |  |
| Branca:                                                                                                    | Selezionare una Branca                                                                                                    | •                                                                                                    |  |  |  |  |
| Medico:                                                                                                    | Selezionare un Medico 🔹                                                                                                    |                                                                                                    |  |  |  |  |
| Prestazione:                                                                                                    | zione: Selezionare una Prestazione -                                                                                                    |                                                                                                    |  |  |  |  |
| Istru                                                                                                    | Orario dei medici presso l'Amb<br>uzioni per l'uso delle prenotazioni an<br>Informativa sulla privac                                                                                                    | ulatorio<br>nbulatoriali online<br>Y                                                                                                    |  |  |  |  |

Se avete prenotato una visita per vostro figlio/a potete prenotarne una anche per voi stessi cliccando con il mouse sulla scritta "**QUI**" indicata dalla freccia, in questo modo potete scegliere una visita anche dallo stesso specialista selezionato per vostro figlio/a anche per voi stessi. Una volta cliccata la scritta la procedura e' la stessa descritta in precedenza, ricordandovi di premere il disegno del dischetto per salvare la visita scelta.